## Windows 10 の 既定のブラウザの変更方法

#### ■ はじめに

本書では、Windows10のアップデート後、Internet Explorer(IE) ではなくMicrosoft Edgeでブラウザ画面が起動する ようになってしまう現象について対処方法をお知らせいたします。以下の手順に沿って、「既定のブラウザ」をIEに変更してください。

1. Windowsのスタートボタンを押して「設定」をクリックする

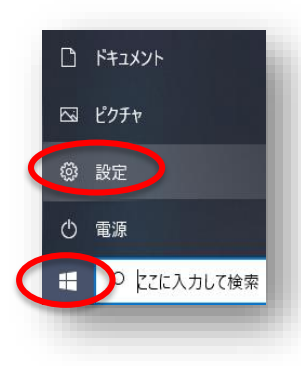

### 2. 「アプリ」をクリック

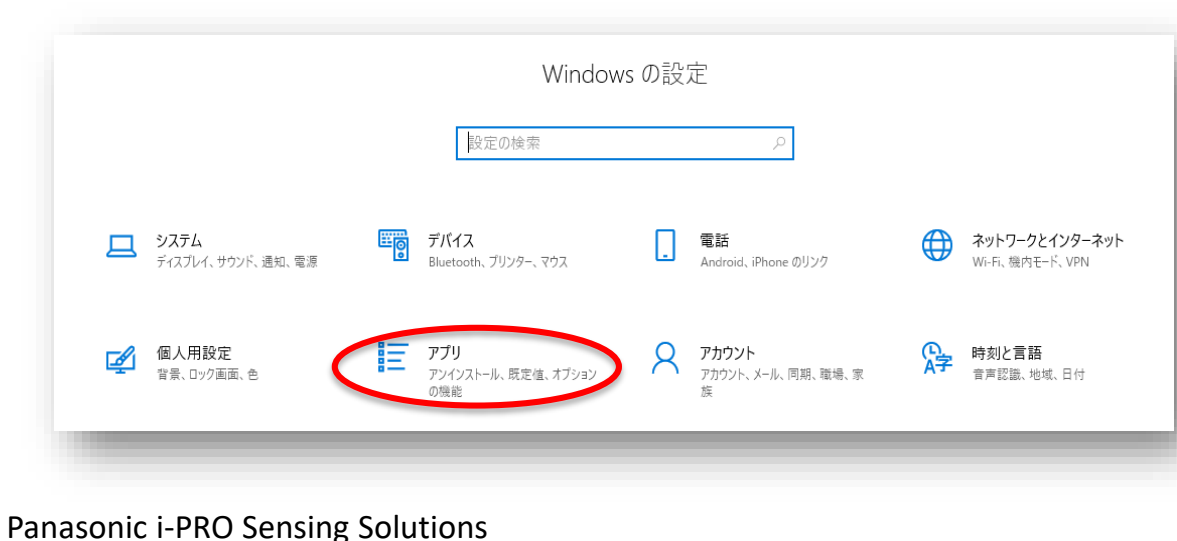

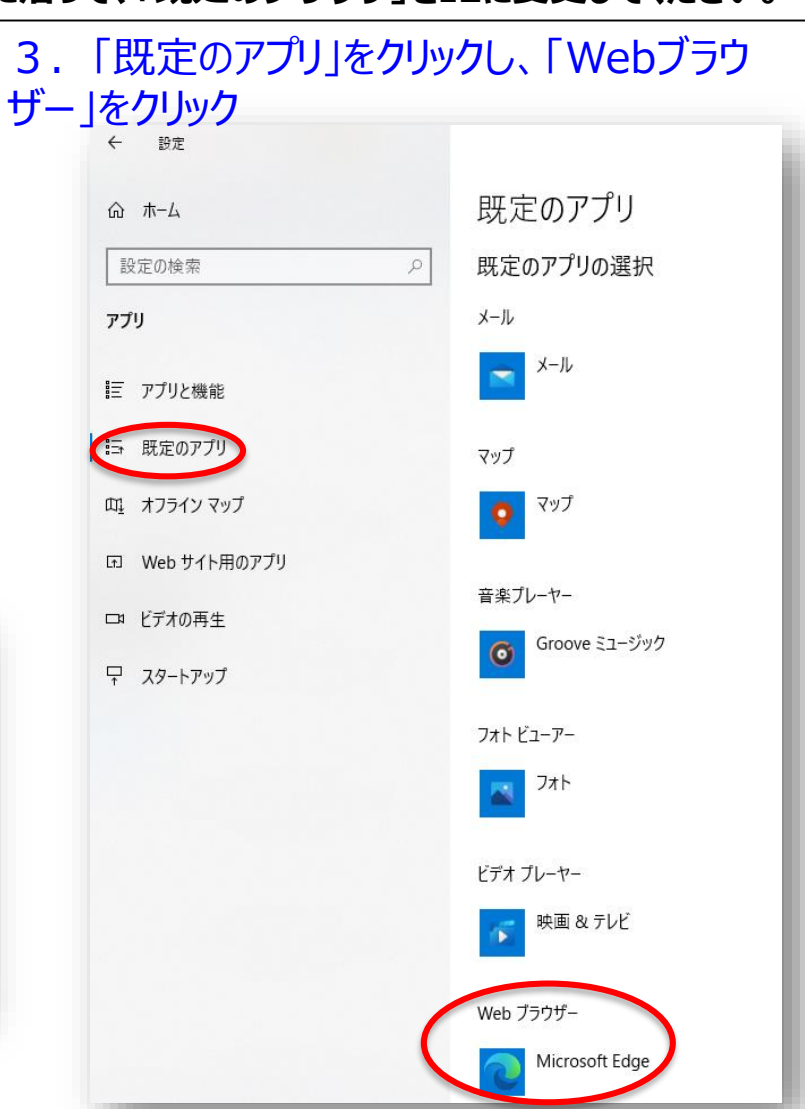

2020年7月

### Windows 10 の 既定のブラウザの変更方法

#### 4. [Internet Explorer]をクリック

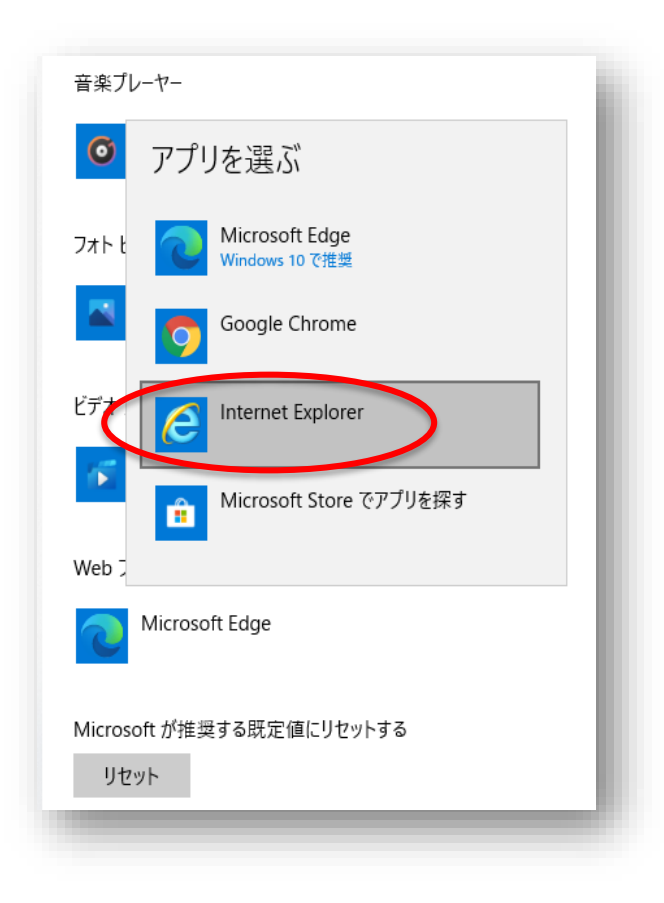

# 5. Webブラウザーが「Internet Explorer」になったことを確認

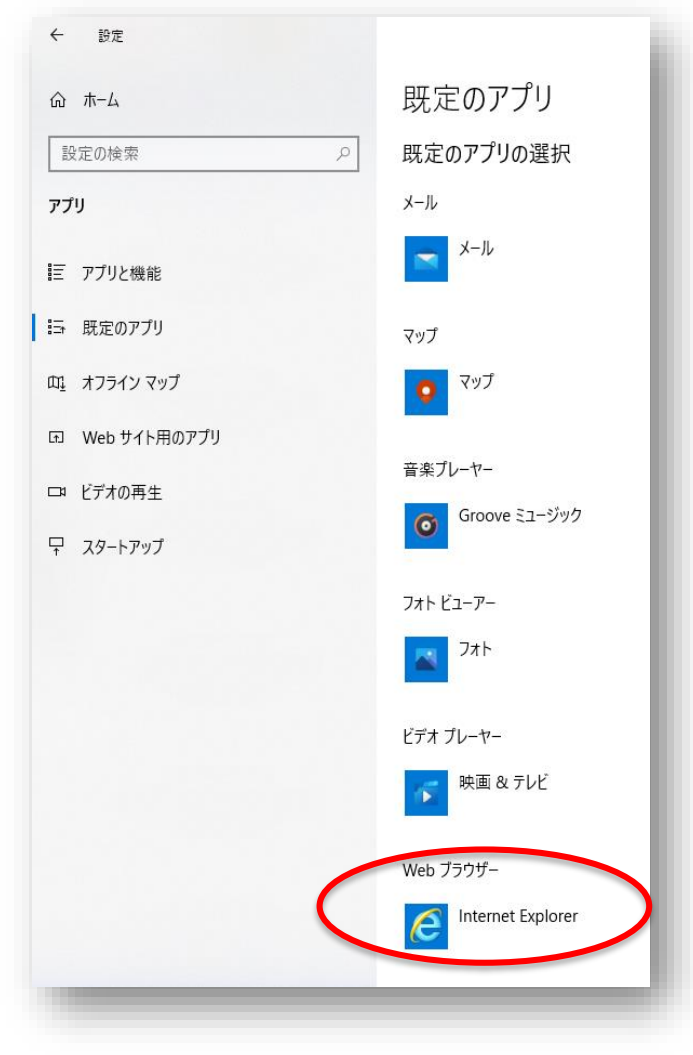